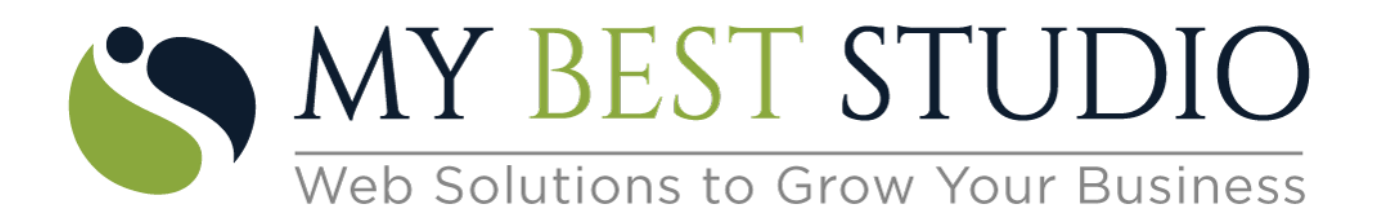

## User Manual – How to purchase Class Pricing from Website Widget

1) On Website Widget, click on "Group Class Pricing" => Buy Group Class Pricing => Refer below screenshot

|                                      |          |               |                                                                                                    |               | Q 🗎 | 1 <del>0</del> |
|--------------------------------------|----------|---------------|----------------------------------------------------------------------------------------------------|---------------|-----|----------------|
| John Doe<br>johndoe@mybeststudio.com | ointment | Workshop      |                                                                                                    |               |     |                |
| (213) 422-9107                       |          |               | CLASS                                                                                                    | INSTRUCTOR    |     |                |
|                                      | воок     | (0/2)(V: 0/1) | Martial ARTS 🕞                                                                                                    | Rayan Mark    |     | >              |
| SCHEDULE                             |          |               | CLASS                                                                                                    | INSTRUCTOR    |     |                |
| MY PROFILE                           | воок     |               | Zumba<br>★★★☆ 4.312 Reviews                                                                                                    | Michelle Comp |     | >              |
| GROUP CLASS PRICING                  | воок     | (0/∞)(∨: 0/∞) | Stretch & Strength                                                                                                    | Emily Jacob   |     | >              |
| ATTENDANCE                           | воок     | (0/∞)(∨: 0/∞) | Stretch & Strength                                                                                                    | Emily Jacob   |     | >              |
| ADVANCE RESERVATION                  | воок     | (0/∞)(∨: 0/∞) | Stretch & Strength                                                                                                    | Emily Jacob   |     | >              |
| 🕸 WORKSHOPS                          | воок     | (0/∞)(∨: 0/∞) | Stretch & Strength                                                                                                    | Emily Jacob   |     | >              |
|                                      | воок     |               | Zumba<br>★★★☆ 4.3   2 Reviews                                                                                                    | Michelle Comp |     | >              |
|                                      | воок     | (0/∞)(∨: 0/∞) | Stretch & Strength                                                                                                    | Emily Jacob   |     | >              |
| SCHEDULE<br>APPOINTMENT              | воок     | (5/4)         | Living Life To Fullest<br>(04-29-2023, 04-30-2023, 05-06-2023, 05-07-2023, 05-13-2023, 05-14-2023,<br>05-20-2023, 05-21-2023, 05-27-2023, 05-28-2023) 🚺 | Ravi Dave     |     | >              |
| JUL SALES                            | воок     | (O/∞)(V: O/∞) | Stretch & Strength                                                                                                    | Emily Jacob   |     | >              |
|                                      | воок     | (O/∞)(V: O/∞) | Stretch & Strength                                                                                                    | Emily Jacob   |     | >              |

2) When click on "Buy Group Class Pricing", List of available Class Pricing will get displayed as per below screenshot. => Click on "Buy Now"

| Ξ Menu 🗲 Select Class Pricing              |          |
|--------------------------------------------|----------|
| SELECT GROUP CLASS PRICING                 |          |
| MBS Group                                  |          |
| Special Membership                         | \$100.00 |
| Expires in Week from the first class.      | BUY NOW  |
| NC Promotion-1 Class                       | \$20.00  |
| Expires in Day from the first class.       | BUY NOW  |
| Monthly Membership- Yoga Beginners Level 1 | \$100.00 |
| Expires in Month from the first class.     | BUY NOW  |
| Monthly Membership- General                | \$100.00 |
| Expires in Month from the first class.     | BUY NOW  |
| 1 Year Gold                                | \$150.00 |
| Expires in Year from the first class.      | BUY NOW  |
| Recursive Monthly                          | \$100.00 |
| Expires in Week from the first class.      | BUY NOW  |
| Daily Special                              | \$50.00  |
| Expires in Day from the first class.       | BUY NOW  |
| MBS Monthly Access                         | \$99.00  |
| Expires in Quarter from the first class.   | виу Now  |
| CONTINUE                                   |          |

3) When click on "Buy Now" below screen will get displayed => select payment type => click on Buy Now => once purchase is made successfully, message will appear as "Membership purchased successfully"

**Note** – If you have available "Account Credit", then payment can be made by selecting "Account Credit" option.

| E Menu 🗲 Buy Class Pricing |                                                             |          |  |  |  |
|----------------------------|-------------------------------------------------------------|----------|--|--|--|
|                            | GROUP CLASS PRICING SUMMARY                                 |          |  |  |  |
|                            | Special Membership<br>Expires In Week                       | \$100.00 |  |  |  |
|                            | AMOUNT DETAILS                                              |          |  |  |  |
|                            | QUANTITY: 1                                                 |          |  |  |  |
|                            | SUB TOTAL:                                                  | \$100.00 |  |  |  |
|                            | Promo Code                                                  | REDEEM   |  |  |  |
|                            | DISCOUNT:                                                   | \$0.00   |  |  |  |
|                            | GST(9%)                                                     | \$9.00   |  |  |  |
|                            | CC FEES (2%):                                               | \$2.18   |  |  |  |
|                            | FINAL AMOUNT: \$111.18 PAYMENT INFORMATION                  |          |  |  |  |
|                            |                                                             |          |  |  |  |
|                            | Account Credit (\$16.44)                                    |          |  |  |  |
|                            | Select Payment Type                                         |          |  |  |  |
|                            | ORDER TOTAL: \$111.18<br>YOU WILL BE CHARGED \$111.18       |          |  |  |  |
|                            | MBS, LLC PARTICIPATION WAIVER                               |          |  |  |  |
|                            | Pole a,our Contract LLC                                     |          |  |  |  |
|                            | JohnDoe                                                     |          |  |  |  |
|                            |                                                             | More     |  |  |  |
|                            | Please type your name to sign the contract/liability waiver |          |  |  |  |
|                            | I agree to the My Best Studio Group Class Pricing Contract  |          |  |  |  |
|                            | BUY NOW                                                     |          |  |  |  |

4) Successful purchase will show on "Group Class Pricing" page as per below screenshot. Click on ">" to know more information about the specific purchase => refer below screenshot

| ■ Menu My Group Class                                    |                                          |                | Q 🛍               |
|----------------------------------------------------------|------------------------------------------|----------------|-------------------|
| 1 WEEK JOINING SPECIAL MEMBERS<br>START DATE: 03-25-2023 | HIP (1/∞)<br>EXPIRATION DATE: 03-31-2023 | PAID: \$55.86  | 0                 |
| RECURSIVE MONTHLY (1/5)<br>START DATE: 03-01-2023        | EXPIRATION DATE: 03-07-2023              | PAID: \$122.90 | ٥                 |
| MBS MONTHLY ACCESS (18/∞)<br>START DATE: 09-08-2022      | EXPIRATION DATE: 12-07-2022              | PAID: \$110.61 | 0                 |
| ! 1 YEAR GOLD (10/10)<br>START DATE: 09-08-2022          | EXPIRATION DATE: 09-07-2023              | PAID: \$167.59 | 0                 |
| SPECIAL MEMBERSHIP (1/5)<br>START DATE: 07-16-2022       | EXPIRATION DATE: 07-22-2022              | PAID: \$111.73 | 0                 |
| NC PROMOTION- 1 CLASS (0/1)<br>START DATE: 06-03-2022    | EXPIRATION DATE: 06-03-2022              | PAID: \$22.35  | 0                 |
| BUY GROUP CLASS PRICING                                  |                                          |                | A stinute Windows |